## SO, YOU JUST GOT QUARANTINED. NOW WHAT?

#### HOW TO BE A "DISTANCE LEARNER"

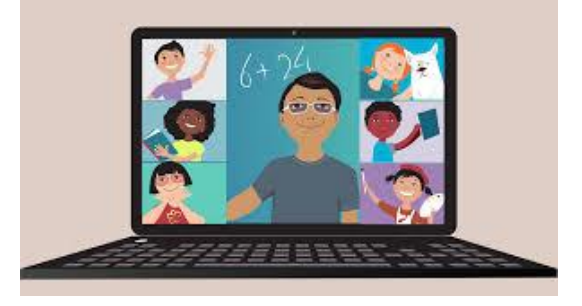

#### SCHOOLOGY & ZOOM for Distance Learners and students who are quarantined:

If you are a "distance learner" or have been recently quarantined,

Please remember the following tips:

- 1. You <u>MUST</u> use Chrome or Mozilla Firefox as your browser. <u>DO NOT USE Internet Explorer</u>, <u>Microsoft Edge, or Safari</u>.
- 2. You <u>MUST</u> access Schoology through the link for students on our school website: <u>https://www-chs.stjohns.k12.fl.us/</u>
- 3. Find out from your TEACHER what platform he/she is using for conferences (are they using Zoom, Microsoft Teams, or Conferences).
- 4. If you have a personal Zoom account, you MUST be logged out of it to be able to access Zoom through Schoology.
- 5. If you are having issues using Zoom, please use the "<u>Zoom Troubleshooting Guide</u>" attached to help you troubleshoot.
- 6. If you continue having issues, restart your computer and/or clear your cache/history. (see steps below)
- 7. If you still have issues, please call or email Mrs. Jones at (904)547-7330 or amy.jones@stjohns.k12.fl.us.

#### How to clear your history/cache in Chrome:

- 1. Close all your Chrome windows and open a new page.
- 2. Click on the 3 dots in the top right corner and select "Settings"
- 3. On the left side of your screen click on "Privacy and Security"
- 4. On the center of your screen click on "Clear Browsing Data"
- 5. Next to "Time Range" highlight "All time" and then click the blue "Clear Data" button.
- Once that is complete, go back to our school website, click on Schoology, and log in again and try to join your teacher's conference. If you are having issues with Zoom, use the "Troubleshooting Guide".

# Student's access to Zoom

# Students will enter Zoom via Materials

| Materials 🔹                           | zoom                               |                                     |               |                 |     |
|---------------------------------------|------------------------------------|-------------------------------------|---------------|-----------------|-----|
| Updates                               | Your current Time Zone is (        | GMT-04:00) Eastern Time (US and Car | nada). 🖉      |                 |     |
| Mastery                               |                                    |                                     |               |                 | -11 |
| Members                               | Upcoming Meetings                  | Previous Meetings                   |               | Get Training 民  |     |
| Biology(Standard) - Sav               |                                    |                                     |               |                 |     |
| Conferences                           | Start Time                         | Topic                               | Meeting ID    |                 |     |
| Culinary Arts - GW                    | Tomorrow (Recurring)               |                                     |               |                 |     |
| Environmental Science                 | 8:00 AM                            | ELA Period 1                        | 922 8986 8354 | Join            |     |
| Financial Algera - Walch              | Tomorrow (Recurring)               |                                     |               |                 |     |
| Gale eBooks                           | 8:30 AM                            | Reading                             | 971 8749 7462 | Join            |     |
| Gale In Context: Eleme                | Thu Oct 8 (Recurring)              |                                     |               |                 |     |
| Gale In Context: Middl                | 8:00 AM                            | ELA Period 1                        | 922 8986 8354 | Join Invitation |     |
| HRW                                   | Thu Oat ? (Besurring)              |                                     |               |                 |     |
| Liberal Arts Math - Alg               | 8:30 AM                            | Reading                             | 971 8749 7462 | Join Invitation |     |
| Math - Savvas Realize                 |                                    |                                     |               |                 |     |
| McGraw Hill K-12 SSO                  | Fin, Oct 9 (Recurring)<br>8:00 AM  | ELA Period 1                        | 922 8986 8354 | Join Invitation |     |
| Newsela                               |                                    |                                     |               |                 |     |
| OneNote Class Notebo                  | Fri, Oct 9 (Recurring)<br>8:30 AM  | Reading                             | 971 8749 7462 | Join Invitation |     |
| Science - HMH Ed                      |                                    |                                     |               |                 |     |
| Social Studies (HS) <mark>-</mark> Sa | Sat, Oct 10 (Recurring)<br>8:00 AM | ELA Period 1                        | 922 8986 8354 | Join Invitation |     |
| Social Studies - Studies              |                                    |                                     |               |                 |     |
| t Spanish (1-4) Savvas R              | Sat, Oct 10 (Recurring)<br>8:30 AM | Reading                             | 971 8749 7462 | Join Invitation |     |
| Teaching - iCEV                       |                                    |                                     |               |                 |     |
| prmation                              | Sun, Oct 11 (Recurring)<br>8:00 AM | ELA Period 1                        | 922 8986 8354 | Join Invitation |     |
| iding period                          |                                    |                                     |               |                 | -   |
|                                       | Pros. (Lai Ad (Rescuring))         |                                     |               |                 |     |

# **Trouble Shooting Student Zoom**

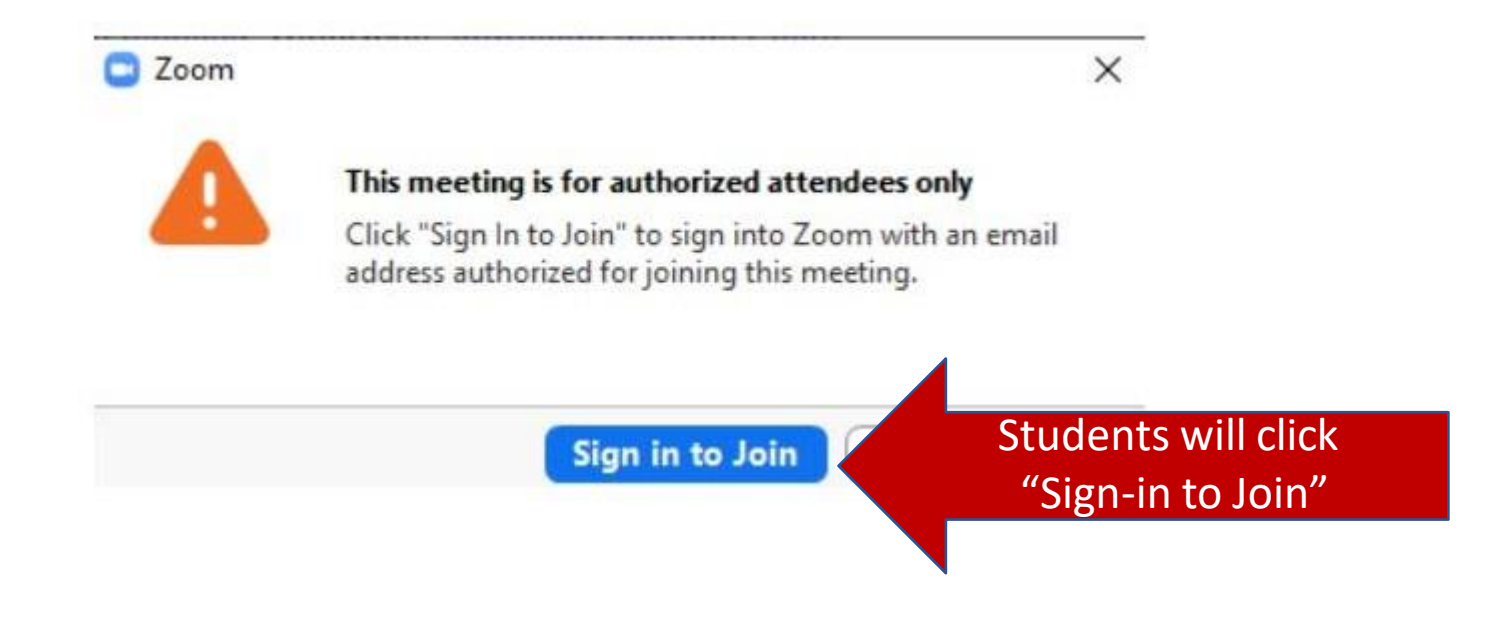

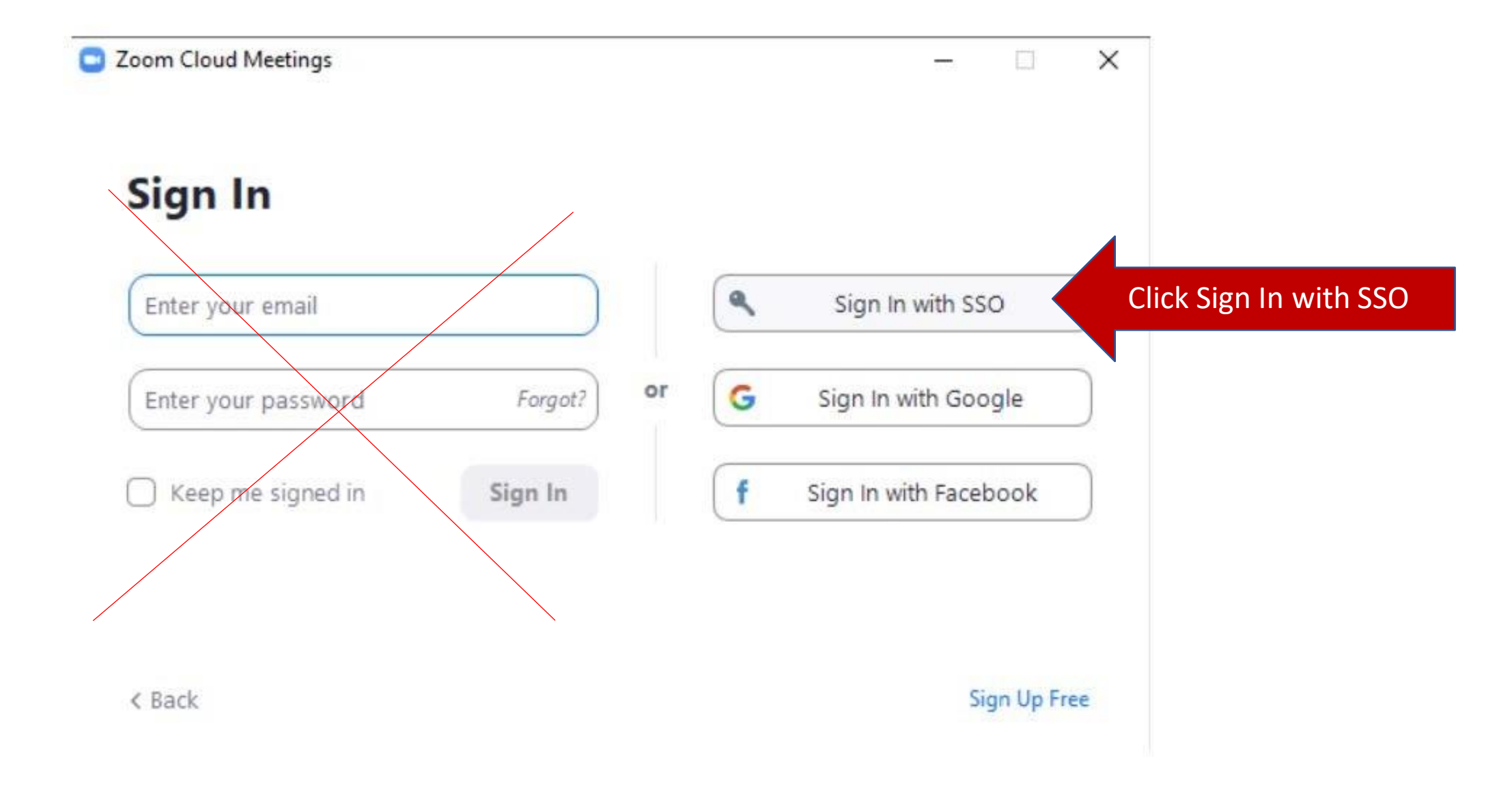

• Students will enter sjcsd-us

## Sign In with SSO

| Company Domain |          |
|----------------|----------|
| sjcsd-us       | .zoom.us |

I do not know the company domain

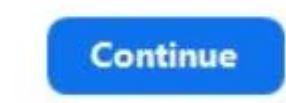

×

-

< Back

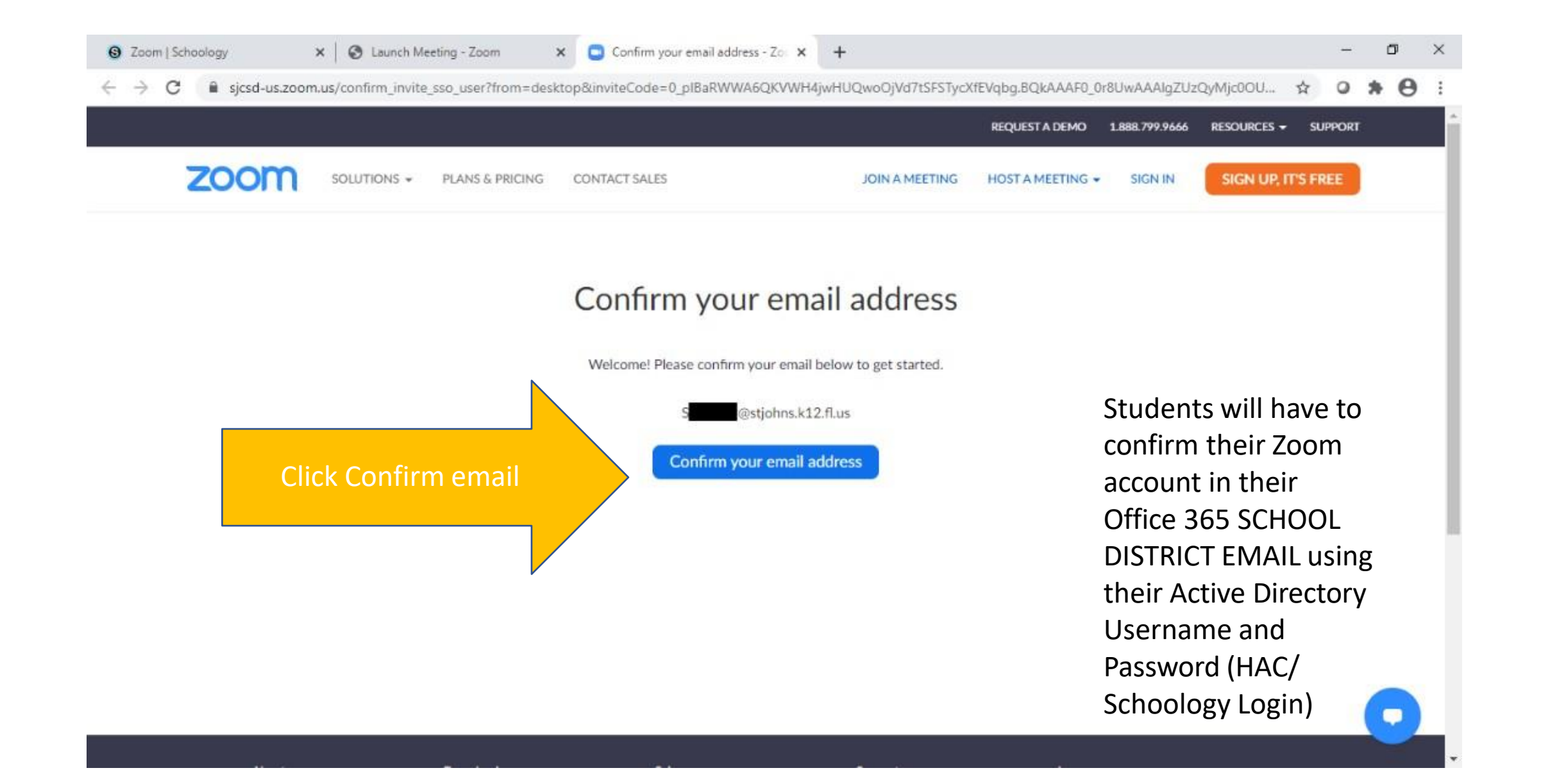

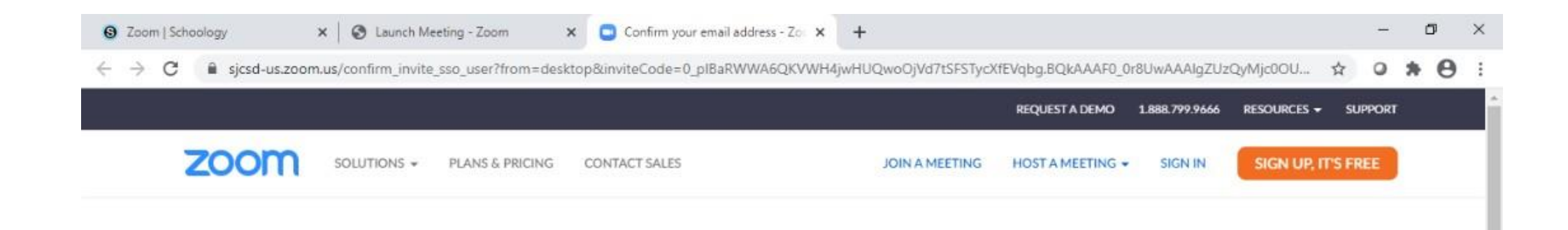

Students will have to confirm their Zoom account in their Office 365 using their Active Directory Username and Password (HAC/ Schoology Login)

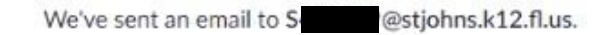

If you did not receive the email, please go back and try over again.

# Accessing Student Office 365 email

To access Office365 Email, go to:

outlook.office.com and enter <u>S#####@stjohns.k12.fl.us</u> (each student has a unique six-digit number)

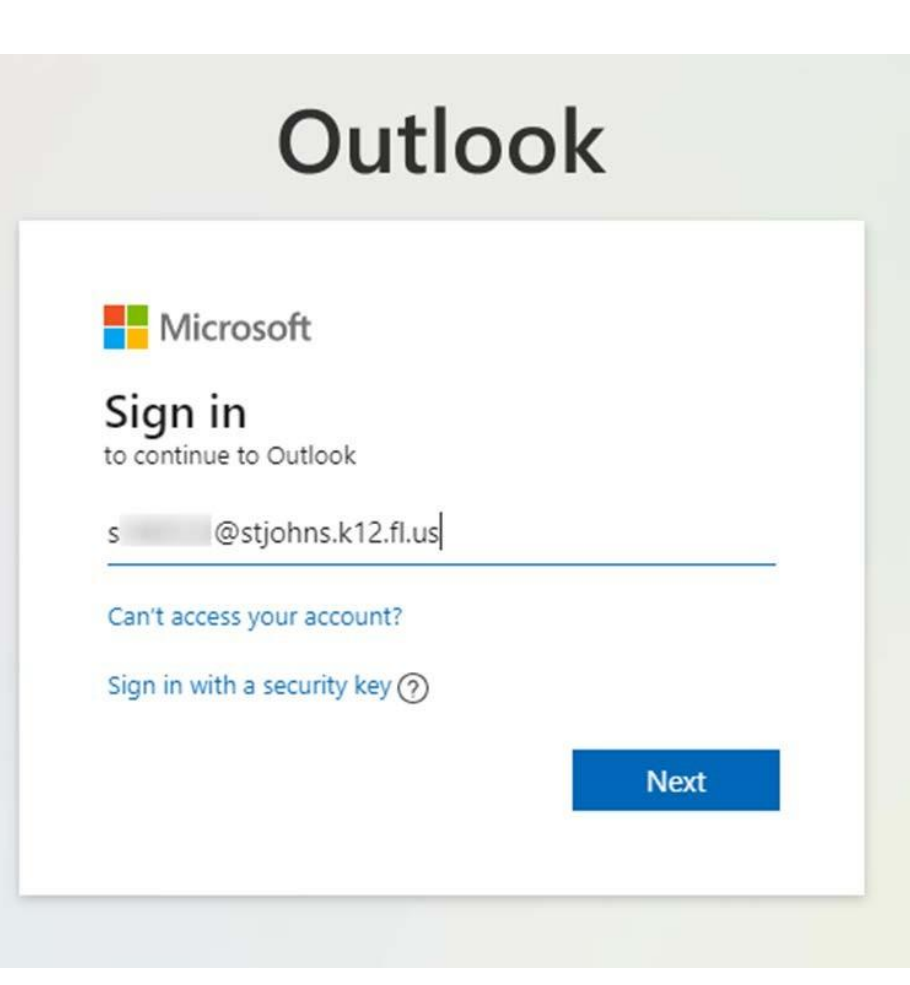

# Next Step in accessing Student Office 365 email

When prompted, enter username, which is your s plus your student id and password, see the example below

Find the email from Zoom and follow next steps

#### EXAMPLE: Username: s123456

Password: chs123

| Sign in<br>https://sjadf | .stjohns.k12.fl.us |         |        |
|--------------------------|--------------------|---------|--------|
| Username                 | S                  |         |        |
| Password                 |                    |         |        |
|                          |                    | Sign in | Cancel |

Confirm the requested change to your Zoom account

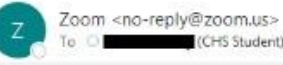

| C Reply | ( Reply All | -> Forward |  |
|---------|-------------|------------|--|
| 2 12    | 1 1 1 1     |            |  |

Students will go to there Office 365 email and login with their active directory email and password and confirm and switch their account Zoom Account

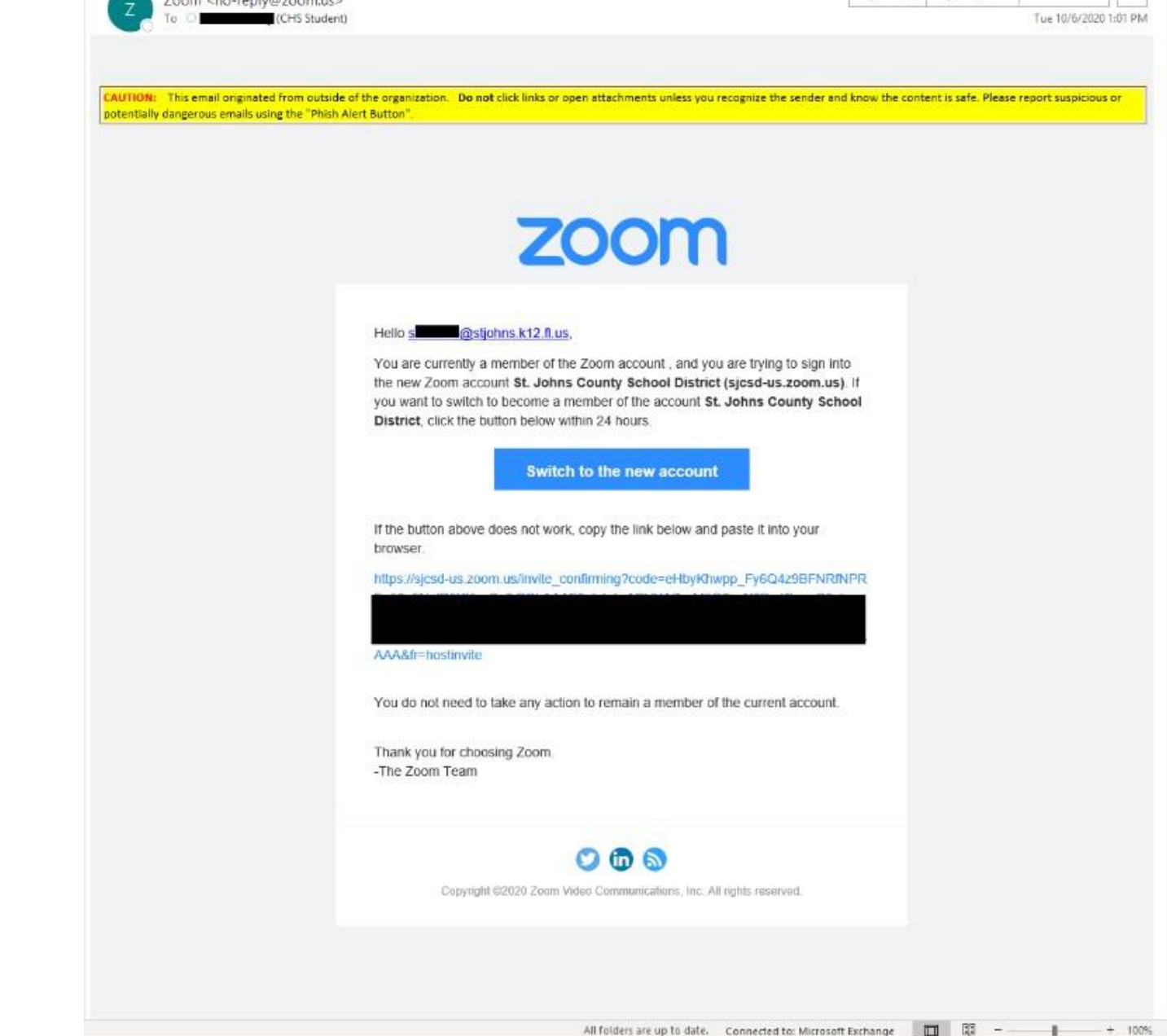

### zoom

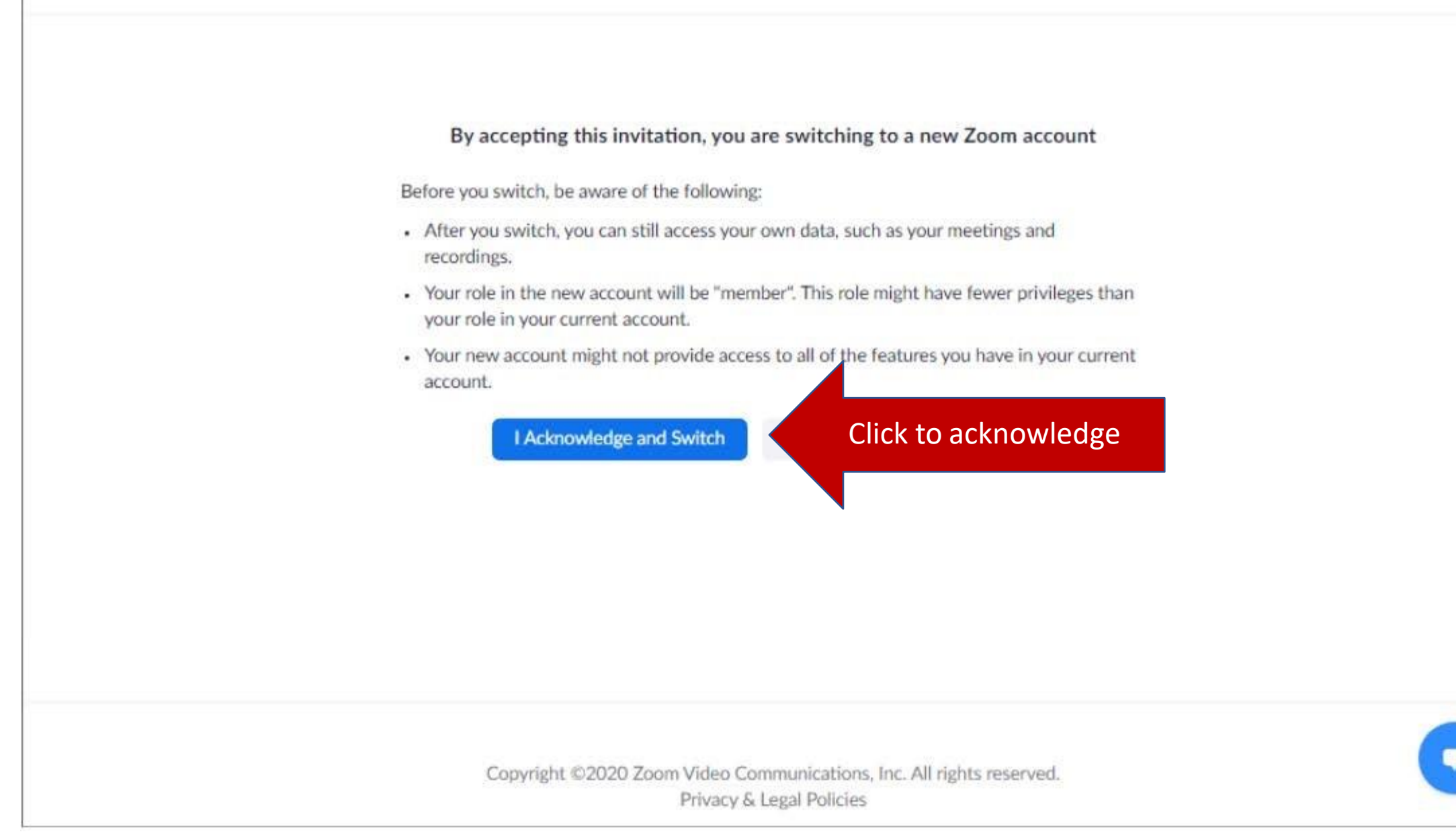

Students will now be able to access their School district Zoom account.

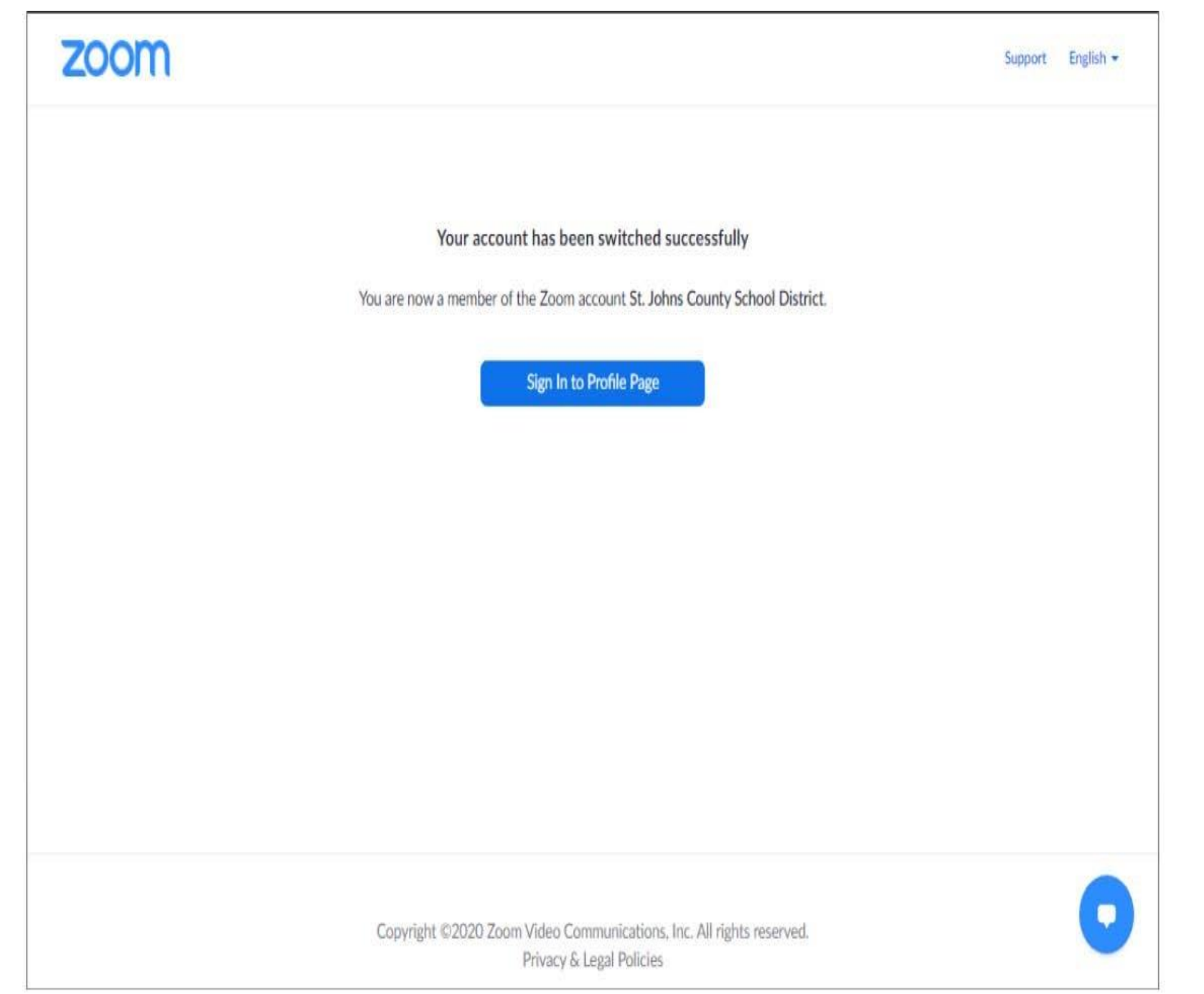